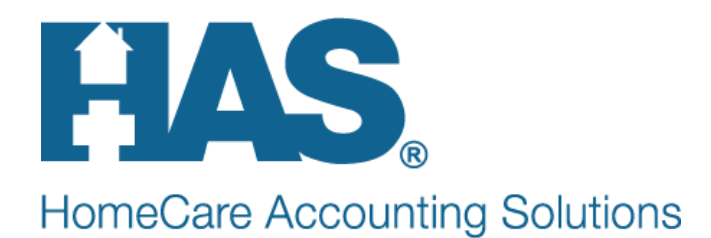

## Set-up for CR 9736 new Medicare G-Code Requirements

As of January 1, 2017, Medicare will retire codes G0163 and G0164. Four new G-codes will replace these codes for hospice dates of service on or after January 1, 2017 and for home health episodes ending on or after 1/1/2017. Observation and Assessment Visits provided by an RN will utilize code G0493 and Teaching and Education Visits provided by an RN will utilize code G0495. These services provided by an LPN will be coded as G0494 (Observation and Assessment) or G0496 (Teaching and Education).

Complete the following steps to meet CR 9736 requirements:

## Set-up

Revenue Code set-up

(Note: if currently billing with 0550 Revenue Code that code can be used in place of 0551)

- Go to File>File Maintenance>Category>Revenue Code Type.
- o Click the Add button and in the "Code" field enter "0551G0493".
- o Enter the Description, example "RN Visit Observe/Assess".
- In the "CPT/HCPCS" field enter "G0493".
- o Save changes.

Example:

| Category Maintenance: Revenue Code - Browse   |                   |                 |
|-----------------------------------------------|-------------------|-----------------|
| Category                                      |                   |                 |
| Code: 0551 GD/93                              | Category Type:    |                 |
|                                               | C Acuity          | C Municipality  |
| Description: RN Observe/Assess                | C County          | C Optional      |
| CPT/HCPCS: G0493                              | C Denial Reason   | C Payment Type  |
|                                               | C Diagnosis Grp   | C PayRate Type  |
| Other Code:                                   | C Disch Reason    | C Priority      |
|                                               | C Disch Condition | C Program       |
|                                               | C Document Type   | C Race          |
|                                               | C Insurance Class | C Referral Type |
|                                               | C Insurance Type  | C Religion      |
| rai Changa Tuna                               | C Language        | C Renewal Type  |
| 13-1 Change Type                              | C Level Of Care   | 🖸 Revenue Code  |
|                                               | C Marital Status  | C Team Group    |
|                                               |                   |                 |
|                                               | . [ ]             |                 |
| 🛛 🛤 Eind 🛛 🔚 Save 🛛 🗶 Cancel 🛛 🥩 Erint 🛛 🕂 Ac | d <u> </u>        |                 |

- o Click the Add button and in the "Code" field enter "0551G0494".
- Enter the Description, example "LPN Observe/Assess".
- In the "CPT/HCPCS" field enter "G0494".
- Save Changes.

## **Example:**

| Category Maintenance: Revenue Code - Browse |                                                                                                    |                                                                                                    |
|---------------------------------------------|----------------------------------------------------------------------------------------------------|----------------------------------------------------------------------------------------------------|
| Category                                    |                                                                                                    |                                                                                                    |
| Code: D551G0494                             | Category Type:<br>C Acuity<br>C County<br>C Denial Reason<br>Diagnosis Grp<br>Disch Reason<br>Disch Condition | <ul> <li>Municipality</li> <li>Optional</li> <li>Payment Type</li> <li>PayRate Type</li> <li>Priority</li> <li>Program</li> </ul> |
| <b>r₽</b> I Change <u>Type</u>              | Document Type     Insurance Class     Insurance Type     Language     Level Of Care     Marital Status        | <ul> <li>Race</li> <li>Referral Type</li> <li>Religion</li> <li>Renewal Type</li> <li>Revenue Code</li> <li>Team Group</li> </ul> |
| 👫 Eind 🛛 🖾 Save 🗶 Cancel 🥩 Print 🕂 Adu      | d <u>– D</u> elete                                                                                            |                                                                                                    |

- o Click the Add button and in the "Code" field enter "0551G0495".
- Enter the Description, example "RN Training/Education".
- In the "CPT/HCPCS" field enter "G0495".
- o Save Changes.

Example:

|                                                                      | -Category Type:                                                                      |                                                                                                    |
|----------------------------------------------------------------------|--------------------------------------------------------------------------------------|----------------------------------------------------------------------------------------------------|
| Code: 0551G0495  Description: RN Training/Education CPT/HCPCS: G0495 | <ul> <li>C Acuity</li> <li>C County</li> <li>C Denial Reason</li> </ul>              | C Municipality<br>C Optional<br>C Payment Type                                                                      |
| Other Code:                                                          | Diagnosis Grp     Disch Reason     Disch Condition     Document Type                 | C PayRate Type<br>C Priority<br>C Program<br>C Race                                                                 |
| <b>r∋:</b> Change Type                                               | Insurance Class     Insurance Type     Language     Level Of Care     Marital Status | <ul> <li>Referral type</li> <li>Religion</li> <li>Renewal Type</li> <li>Revenue Code</li> <li>Team Group</li> </ul> |

- o Click the Add button and in the "Code" field enter "0551G0496".
- Enter the Description, example "LPN Training/Education".
- In the "CPT/HCPCS" field enter "G0496".
- Save Changes.

| Example: | Category Maintenance: Revenue Code - Browse<br>Category                                    |                                                                                                    |                                                                                                    |
|----------|--------------------------------------------------------------------------------------------|----------------------------------------------------------------------------------------------------|----------------------------------------------------------------------------------------------------|
|          | Code: 1551 G0496<br>Description: LPN Training/Education<br>CPT/HCPCS: G0496<br>Other Code: | Category Type:<br>C Acuity<br>C County<br>C Denial Reason<br>C Diagnosis Grp<br>C Disch Reason<br>C Disch Condition<br>C Document Type<br>C Insurance Class<br>C Insurance Type<br>C Language | <ul> <li>Municipality</li> <li>Optional</li> <li>Payment Type</li> <li>PayRate Type</li> <li>Priority</li> <li>Program</li> <li>Race</li> <li>Referral Type</li> <li>Religion</li> <li>Renewal Type</li> </ul> |
|          |                                                                                            | C Level Of Care                                                                                                    | Revenue Code Team Group                                                                                                    |

- Existing Charge Code Set-up
  - Go to File>File Maintenance>Charge Code.
  - Select the Nursing Observation and Observation visit that billed with G0163.
  - On the Revenue Code Tab for the Medicare Rev Type and/or Medicare Hospice Rev Type record(s) enter the "End-Date" of 12/31/2016.
  - Click the Add button to add a new record.
  - Select the Medicare Rev Type and/or Medicare Hospice Rev Type and select the new G0493 code and enter 1/1/2017 in the Start Date field. Do the same for any other insurance types requiring this change.

|          | 🛃 Charge: SNG0163 - SN | Obs/Assess - B     | rowse             |            |            |          |
|----------|------------------------|--------------------|-------------------|------------|------------|----------|
| Example: | Charge Bill-Rate Pa    | y-Rate Revenu      | e-Codes           |            |            |          |
|          | Туре                   | Code               | Description       | Start-Date | End-Date   | GL-Accou |
|          | Medicare Rev Type      | 0551G0163          | SN Obs/Assess     | 1/1/2000   | 12/31/2016 |          |
|          | Medicare Rev Type      | 0551G0493          | RN Observe/Assess | 1/1/2017   | 12/31/2099 |          |
|          | Commercial Rev Type    | 0551G0154          | SN Visit          | 1/1/2000   | 12/31/2099 |          |
|          | S Code Rev Type        | 0551S9123          | SN VISIT          | 1/1/2000   | 12/31/2099 |          |
|          | Medicare Hospice Rev   | 0551G0163          | SN Obs/Assess     | 1/1/2000   | 12/31/2016 | 1        |
|          | Medicare Hospice Rev   | 0551G0493          | RN Observe/Assess | 1/1/2017   | 12/31/2099 |          |
|          | Z Code Rev Type        | 0551Z6900          | SN Visit Z        | 1/1/2000   | 12/31/2099 |          |
|          |                        |                    |                   |            |            |          |
|          |                        |                    |                   |            |            |          |
|          |                        |                    |                   |            |            |          |
|          |                        |                    |                   |            |            |          |
|          |                        |                    |                   |            |            | •        |
|          | •                      |                    |                   |            |            |          |
|          |                        | [                  |                   | . 1        |            |          |
|          | Find <u>L S</u> ave    | e 🗙 <u>C</u> ancel | <u> </u>          | ete        |            |          |

 Repeat these steps for the Nursing Training/Education Visit that billed with code G0164 for Medicare Rev Type and/or Medicare Hospice Rev Type, choosing "0551G0495" in the Code field.

Example:

| Charge: SNG0164 - SN    | Teach/Edu - Bro    | owse                                            |            |            |          |
|-------------------------|--------------------|-------------------------------------------------|------------|------------|----------|
| Charge   Bill-Rate   Pa | y-Rate Revenu      | e-codes                                         |            |            |          |
| Туре                    | Code               | Description                                     | Start-Date | End-Date   | GL-Accou |
| Medicare Rev Type       | 0551G0164          | SN Teach/Edu                                    | 1/1/2000   | 12/31/2016 |          |
| Medicare Rev Type 💌     | 0551G0495          | RN Training/Education                           | 1/1/2017   | 12/31/2099 |          |
| Commercial Rev Type     | 0551G0154          | SN Visit                                        | 1/1/2000   | 12/31/2099 |          |
| S Code Rev Type         | 0551S9123          | SN VISIT                                        | 1/1/2000   | 12/31/2099 |          |
| Carecentrix Rev Type    | T1030TD            | RN Vst Ccentrix                                 | 1/1/2000   | 12/31/2099 |          |
| Medicare Hospice Rev    | 0551G0164          | SN Teach/Edu                                    | 1/1/2000   | 12/31/2016 | 1        |
| Medicare Hospice Rev    | 0551G0495          | RN Training/Education                           | 1/1/2017   | 12/31/2099 |          |
| Z Code Rev Type         | 0551Z6900          | SN Visit Z                                      | 1/1/2000   | 12/31/2099 |          |
| 4                       |                    |                                                 |            |            |          |
| 👫 Eind 📙 Save           | e 🗙 <u>C</u> ancel | 🎯 <u>P</u> rint 🛛 🛨 <u>A</u> dd 📃 — <u>D</u> el | ete        |            |          |

- New Charge Code Set-up if billing for LPN Observe/Assess and Training/Education Visits (Note: if interfaced with clinical software these new charge codes must be added there as well).
  - Go to File>File Maintenance>Charge Code.
  - Click Add and in the Code field enter 'LPNG0494'.
  - o Enter Description, example 'LPN Observe/Assess'
  - Select 'Skilled Nursing' as the Modality.

| 🚦 Charge: LPNG0  | 1494 Browse                                            |
|------------------|--------------------------------------------------------|
| Charge Bill-Ra   | te Pay-Rate Revenue-Codes                              |
| Code:            | LPNG0494 Active: 🔽                                     |
| Description:     | LPN Observe/Assess                                     |
| Modality:        | Skilled Nursing                                        |
| Non-Billable:    |                                                        |
|                  |                                                        |
|                  |                                                        |
|                  |                                                        |
|                  |                                                        |
|                  |                                                        |
|                  |                                                        |
| 🃫 <u>F</u> ind 🛛 | 🗄 <u>S</u> ave 🗶 <u>C</u> ancel 🥩 Print 🕂 Add 🦳 Delete |

- In the Bill-Rate tabs enter your agency rates.
- In the Pay-Rate tab enter rates if applicable.
- In the Revenue-Codes tab assign the Medicare/Medicare Hospice Revenue Types (and any other Insurance types using these new codes), select the new 0551G0494 Code, and enter 1/1/2017 as the Start Date.

| PN Observe/As | sess - Browse                                                      |                                                                                                    |                                                                                                    |                                                                                                    | -                                                                                                    |
|---------------|--------------------------------------------------------------------|----------------------------------------------------------------------------------------------------|----------------------------------------------------------------------------------------------------|----------------------------------------------------------------------------------------------------|----------------------------------------------------------------------------------------------------|
| y-Rate Reven  | ue-Codes                                                           |                                                                                                    |                                                                                                    |                                                                                                    |                                                                                                    |
| Code          | Description                                                        | Start-Date                                                                                                    | End-Date                                                                                                    | GL-Account                                                                                                    |                                                                                                    |
| 0551G0494     | LPN Observe/Assess                                                 | 1/1/2017                                                                                                    | 12/31/2099                                                                                                    |                                                                                                    |                                                                                                    |
| 0551G0494     | LPN Observe/Assess                                                 | 1/1/2017                                                                                                    | 12/31/2099                                                                                                    |                                                                                                    |                                                                                                    |
|               |                                                                    |                                                                                                    |                                                                                                    |                                                                                                    |                                                                                                    |
|               |                                                                    |                                                                                                    |                                                                                                    |                                                                                                    |                                                                                                    |
|               |                                                                    |                                                                                                    |                                                                                                    |                                                                                                    |                                                                                                    |
|               | PN Observe/As:<br>/-Rate Reven<br>Code<br>0551 G0494<br>0551 G0494 | PN Observe/Assess - Browse       /-Rate     Revenue-Codes       /-Rate     Description       Code     Description       0551G0494     LPN Observe/Assess       0551G0494     LPN Observe/Assess | PN Observe/Assess - Browse       /-Rate     Revenue-Codes       /-Rate     Description       Code     Description       0551G0494     LPN Observe/Assess       0551G0494     LPN Observe/Assess       1/1/2017 | PN Observe/Assess - Browse         (-Rate       Revenue-Codes         Code       Description       Start-Date       End-Date         0551G0494       LPN Observe/Assess       1/1/2017       12/31/2099         0551G0494       LPN Observe/Assess       1/1/2017       12/31/2099 | PN Observe/Assess - Browse         In-Rate       Revenue-Codes         Code       Description       Start-Date       End-Date       GL-Account         0551G0494       LPN Observe/Assess       1/1/2017       12/31/2099       000000000000000000000000000000000000 |

- Save Changes.
- Click Add and in the Code field enter 'LPNG0496'.
  Enter Description, example 'LPN Training/Education'.
- Select 'Skilled Nursing' as the Modality.

| 🖁 Charge: LPNG0496 - LPN Teaching/Education - Browse |                        |  |  |  |  |  |
|------------------------------------------------------|------------------------|--|--|--|--|--|
| Charge Bill-Rate Pay-Rate Revenue-Codes              |                        |  |  |  |  |  |
|                                                      |                        |  |  |  |  |  |
| Code:                                                | LPNG0496 Active: 🗸     |  |  |  |  |  |
| Description:                                         | LPN Teaching/Education |  |  |  |  |  |
| Modality:                                            | Skilled Nursing        |  |  |  |  |  |
| Non-Billable:                                        |                        |  |  |  |  |  |
|                                                      |                        |  |  |  |  |  |

- In the Bill-Rate tabs enter your agency rates.
- In the Pay-Rate tab enter rates if applicable.
- o In the Revenue-Codes tab assign the Medicare/Medicare Hospice Revenue Types (and any other Insurance types using these new codes), select the new codes, and enter 1/1/2017 as the Start Date.

| 📙 Charge: LPNG0496 - Ll | PN Teaching/Edu | ucation - Browse       |            |            |            |          |
|-------------------------|-----------------|------------------------|------------|------------|------------|----------|
| Charge Bill-Rate Pa     | y-Rate Revenu   | e-Codes                |            |            |            |          |
| Туре                    | Code            | Description            | Start-Date | End-Date   | GL-Account | <b>_</b> |
| Medicare Rev Type       | 0551G0496       | LPN Training/Education | 1/1/2017   | 12/31/2099 |            |          |
| Medicare Hospice Rev    | 0551G0496       | LPN Training/Education | 1/1/2017   | 12/31/2099 |            |          |
|                         |                 |                        |            |            |            |          |
|                         |                 |                        |            |            |            |          |
|                         |                 |                        |            |            |            |          |
|                         |                 |                        |            |            |            |          |
|                         |                 |                        |            |            |            |          |

o Save Changes.

## Process

Follow usual billing process. When running Electronic or hard copy claims, confirm the new • G-codes are pulling for dates of service 1/1/2017 and after.